### Sådan bruger du Facebook

- **1 Sådan kommer du på Facebook**
- 2 Oprettelse af en Facebook-profil
- **3** Opsætte privatindstillinger, så kun venner kan følge med
- 4 Søge efter venner og bekendte
- 5 Skrive beskeder både private og offentlige
- 6 Følg med i dine venners aktiviteter på Facebook
- 7 Hvordan sletter du din profil igen

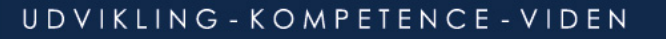

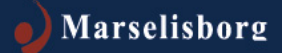

| 🖉 Google - Windows Internet Explorer                      |                                                                                              |                    |
|-----------------------------------------------------------|----------------------------------------------------------------------------------------------|--------------------|
| C S ▼ S http://www.google.dk/                             | 🔽 🐓 🗙 🔁 google                                                                               |                    |
| 😭 Favoritter 🙀                                            |                                                                                              |                    |
| 8 Google                                                  | 🏠 🔹 🔜 👻 🖃 🖶 🔹 Side 🔹 Sikkerhed 🕶                                                             | Funktioner 🛛 🕡 🕶 🎽 |
| +Dig Søgning Billeder Maps Play Gmail Dokumenter Kalender | Oversæt Blogger Mere -                                                                       |                    |
| Goo                                                       | So<br>So<br>Danmark                                                                          | Log ind            |
| Google-sogning Jeg p                                      | uma<br>prover lykken                                                                         | Skriv adressen:    |
| Google.dk på: Førd                                        | pyskt                                                                                        |                    |
| Annoncér med Google Virksomh                              | edsløsninger Privatliv og vilkår Google+ Alt om Googl<br>↓ Martinger Beskyttet tilstand: Fra | gle Google.com     |

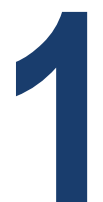

| 🖉 Velkommen til Facebook - log på, tilmeld dig eller få mere at vide - Windows Internet Explorer                                                                                                    |                                                                                                    |                         |                                    |
|----------------------------------------------------------------------------------------------------|----------------------------------------------------------------------------------------------------|-------------------------|------------------------------------|
| COO P Attp://da-dk.facebook.com/                                                                                                    | T 😽 🗙 🔽 google                                                                                                    |                         |                                    |
| 😭 Favoritter 🙀                                                                                                    | -                                                                                                    |                         |                                    |
|                                                                                                    | 🏠 🕶 🔂 👻 🖃 🖶 🕶 Side 🕶 S                                                                                                    | Indtact dit navn din or | mailadrossa og op                  |
| facebook                                                                                                    | E-mail eller telefon Adgangskode<br>Forbliv logget på Har du gjemt d                                                                                                    | adgangskode, som er i   | nem at huske                       |
| <image/> <section-header><complex-block>         Visit       App-ceptog         Find fantastiske sociale apps         Find fantastiske sociale apps         Visit         Visit</complex-block></section-header> | Opret profil<br>Det er gratis, og det blver det ved i<br>Fornavn:<br>Efternavn:<br>Din e-mail-<br>adresse:<br>Indtast e-mail<br>igen:<br>Ny adgangskode:<br>Jeg er: Vælg køn:<br>Fødselsdag: Dag:<br>Måned:<br>Hvorfor skal jeg oplyse min<br>Ved at klikke på Opret profil<br>og erklærer, at du har læst<br>data, herunder vøresbrug a | med at være.            | Tryk derefter på<br>'Opret profil' |
| Udført                                                                                                    | Opret profil                                                                                                    | ▼                       |                                    |

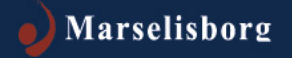

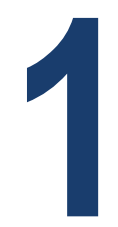

| 🖂   🛃 🤟<br>Filer            | ) 🖰 🔺 🕈<br>Meddeleise                                              |                                                                                              | Kun et                                                                                                    | trin mere, så er du klar f                                                                   | iil at bruge F | acebook - Meddelels                    | e (HTML)                 |            |                                              | -                   | a 2                                                    |
|-----------------------------|--------------------------------------------------------------------|----------------------------------------------------------------------------------------------|----------------------------------------------------------------------------------------------------|----------------------------------------------------------------------------------------------|----------------|----------------------------------------|--------------------------|------------|----------------------------------------------|---------------------|--------------------------------------------------------|
| ignored<br>SI Uønska        | r X<br>et - Slet<br>let                                            | Besvar Svar<br>til alle                                                                      | Videresend To Mødesvar                                                                                         | <ul> <li>Flyt til: ?</li> <li>Til chef</li> <li>Team-e-mail</li> <li>Hurtige trin</li> </ul> | i i            | Regler *                               | Markér som ulæst         | Oversæt    | M Søg<br>Relateret *<br>Marker *<br>edigerer | Zoom                | Gå ind på din e-mail<br>og åben e-mailen fra           |
| Klik her Fra: Til: Cc Emne: | r for at hente i<br>Faceb<br>Sofia<br>Kun e                        | billeder. For at i<br>xook <confirm+a<br>Bak Skølstrup<br/>et trin mere, så e</confirm+a<br> | beskytte dine personlige opi<br>VXNzQG1hcnNbGlzYm9yZySw<br>er du klar til at bruge Facebo                      | ysninger har Outlook fo<br>mc@facebookmail.com><br>ok                                        | rhindret aut   | omatisk hentning af r                  | nogle billeder i denne m | eddelelse. | Sendt:                                       | fr 19-10-2012 1     | Facebook                                               |
|                             | facebool<br>Hej Anne<br>Gennemfør<br>N http<br>402<br>Du vil mulig | tilmekkingsprov<br>p://www.fac<br>narselisborg<br>vis blive bedt ou<br>pi Facebookd          | tessen ved at følge dette link:<br>tebook.com/confirmens.<br>.org&c=800381<br>a at indtaste denne bekræftelses | <u>uil.php?e=ass%</u><br>kode: \$003\$1                                                      | B              | iom i gang:<br>Gennemfør<br>tilmelding |                          |            |                                              |                     |                                                        |
| -                           | Facebook-                                                          | oprettet en pr                                                                               | ofil på Facebook? <b>Fortæl c</b>                                                                              | s det.                                                                                       |                |                                        |                          |            |                                              |                     | Tryk på linket for at bekræfte din<br>Facebook profil… |
| ×                           |                                                                    |                                                                                              |                                                                                                    |                                                                                              |                |                                        |                          |            |                                              |                     | V                                                      |
| 🗥 Wi                        | indows Deskto                                                      | op Search er ikk                                                                             | æ tilgængeligt.                                                                                                |                                                                                              |                |                                        |                          |            |                                              | 22                  | •                                                      |
| <b>Start</b>                | 0                                                                  | 3                                                                                            | <b>P</b>                                                                                                    |                                                                                              |                |                                        |                          |            | 0                                            | 14:52<br>19-10-2012 | 2 🗖                                                    |

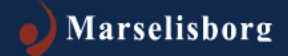

| 🔏 Log på   Facebook - Windov | vs Internet Explorer                         |                                                             |                                       | _ 8 ×                            |                            |
|------------------------------|----------------------------------------------|-------------------------------------------------------------|---------------------------------------|----------------------------------|----------------------------|
| COC v D http://www.fac       | ebook.com/login.php?next=http%3A%2F%2Fv      | www.facebook.com%2Fconfirmemail.php%3Fe%31 💌 🔩              | 🕈 🗙 🔁 facebook danmark                | P 🛓                              |                            |
| 🖕 Favoritter 🛛 👍             |                                              |                                                             |                                       |                                  |                            |
| 88 - A Facebook              | Anne Annesen                                 | 🛙 Velkommen til F.,.   🌈 Log på   Fa 🗙 📃 🏠                  | • 🔊 • 🖃 🚔 • Side • S                  | ikkerhed - Funktioner - 🕢 - »    |                            |
|                              |                                              |                                                             |                                       | <u> </u>                         |                            |
| facabaal                     | -                                            |                                                             |                                       |                                  |                            |
| Iacebook                     | 2                                            |                                                             |                                       |                                  |                            |
| Oprot profil Eå kontal       | rt og del med personerne i dit fr            |                                                             |                                       |                                  |                            |
|                              | a og der med personerne i dit iv.            |                                                             |                                       |                                  |                            |
|                              |                                              |                                                             |                                       |                                  |                            |
|                              |                                              |                                                             |                                       |                                  |                            |
|                              |                                              |                                                             |                                       |                                  |                            |
|                              | Facebook-login                               |                                                             |                                       |                                  |                            |
|                              | De delle se de state de se de                |                                                             |                                       |                                  |                            |
|                              | Du skal logge på for at se denne side.       |                                                             |                                       |                                  |                            |
|                              | E-mail eller                                 | ass@marselisborg.org                                        |                                       |                                  |                            |
|                              | telefon:                                     |                                                             |                                       |                                  |                            |
|                              | Adgangskode:                                 |                                                             |                                       |                                  |                            |
|                              |                                              | Forbliv logget på                                           |                                       | Her logger                       | du ind på Facebook med din |
|                              |                                              | Log på eler Opret en profil på Facebook                     |                                       | o moilodroc                      | see og din edgengekede     |
|                              |                                              | Har du glemt din adgangskode?                               |                                       | e-mailaules                      | se og ulli augaligskoue    |
|                              |                                              |                                                             |                                       |                                  |                            |
|                              | Dansk English (US) Español Português (Br     | asil) Français (France) Deutsch Italiano العربية हिन्दी     | 「中文(简体) …                             |                                  |                            |
|                              |                                              |                                                             |                                       |                                  |                            |
|                              |                                              |                                                             |                                       |                                  |                            |
| Facebook © 2012              | Mobil • Find venner • Mærker • Personer • Si | der · Apps · Spil · Musik · Om · Opret en annonce · Opret e | n side • Udviklere • Karrierer • Priv | atliv · Cookies · Vilkår · Hjælp |                            |
|                              |                                              | j j j j j j j j j Internet   Beskytt                        | tet tilstand: Fra                     | J≷A ▼ J ▼ 100% ▼ //              |                            |
| 🀬 Start                      | 🕙 健 📑 💆                                      |                                                             |                                       | 28-11-2012                       |                            |

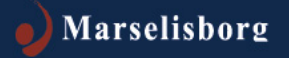

1

| Find venner, som | du har i d | lin adresseliste | i e-mailen |
|------------------|------------|------------------|------------|
|------------------|------------|------------------|------------|

| Find dine venner - Windows Internet Explorer                                                        |                                                           |                                                       |
|----------------------------------------------------------------------------------------------------|-----------------------------------------------------------|-------------------------------------------------------|
| ♥ ♥ ● http://www.facebook.com/gettingstarted/                                                       | 💌 🐓 🗙 🔽 google                                            |                                                       |
| Favoritter 🚔                                                                                        |                                                           |                                                       |
| Find dine venner                                                                                    | 🏠 🕶 🗟 👻 🚍 🚓 🕶 Side 🕶 S                                    | Sikkerhed + Funktioner + 🕡 + 🎽                        |
| acebook                                                                                             |                                                           | Anne Annesen 👻 📥                                      |
|                                                                                                    |                                                           |                                                       |
| Trin 1<br>Find dine venner Profiloplysninger Profibiliede                                           |                                                           |                                                       |
| Er dine venner allerede på Eacebeek2                                                                |                                                           |                                                       |
| Mange af dine venner er her måske allerede. Den hurtigste mi<br>mail-konto. Se, hvordan det virker. | åde at finde vennerne på Facebook på er at søge på din e- |                                                       |
| Windows Live Hotmail                                                                                |                                                           | Indtast din e-mail i feltet, og tryk derefte          |
| Din e-mail:                                                                                         |                                                           | på 'Find venner'.                                     |
| Yahoo!                                                                                              | Find venner                                               | Du han and <sup>®</sup> under at any inset datte trip |
| Anden e-mail-service                                                                                | Find venner                                               | Du kan også vælge at springe dette trin               |
|                                                                                                    | Spring dette trin over                                    |                                                       |
|                                                                                                    |                                                           |                                                       |
|                                                                                                    |                                                           |                                                       |
| rt                                                                                                  | Internet   Beskyttet tilstand: Fra                        | ▼<br>√a ▼ € 100% ▼                                    |
| itart 🧑 😭 💹 🖻                                                                                       | , , , , <b>, , , , , , , , , , , , , , , </b>             | 14:47<br>19-10-2012                                   |

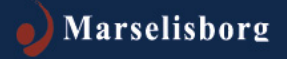

### Sådan kommer du på Facebook Oplysninger til profilen

| 🥭 Profiloplysninger - Windows | Internet Explorer                                                                                      |                                                                            |                                       |
|-------------------------------|----------------------------------------------------------------------------------------------------|----------------------------------------------------------------------------|---------------------------------------|
| COO - Market http://www.face  | book.com/gettingstarted/?email_confirmed=1#!/gettingstarted/?step=dass                                 | mates_coworkers 💽 🐓 🗙 🔁 google                                             |                                       |
| 🚖 Favoritter 🛛 👍              |                                                                                                    |                                                                            |                                       |
| 🔠 👻 🌈 Find dine venner        | 🖉 Profiloplysninger 🗙                                                                                  | 🟠 🕶 🔜 👻 🖃 🖶 👻 Side 🕶 Sikkerhee                                             | d 🔻 Funktioner 🛛 🔞 👻                  |
| facebook                      |                                                                                                    |                                                                            | Anne Annesen 👻                        |
|                               |                                                                                                    |                                                                            |                                       |
|                               |                                                                                                    |                                                                            |                                       |
|                               | Trin 1 Trin 2 Trin 3                                                                                   |                                                                            |                                       |
|                               | Find dine venner Profiloplysninger Profiloillede                                                       |                                                                            | Udfyld først oplysningerne i felterne |
|                               |                                                                                                    |                                                                            |                                       |
|                               | Udfyld dine profiloplysninger<br>Disse oplysninger vil hiælpe dig med at finde dine venner på Facebool | ς.                                                                         |                                       |
|                               |                                                                                                    |                                                                            |                                       |
|                               | Ungdomsuddannelse:                                                                                     |                                                                            |                                       |
|                               | Videregående<br>uddannelse:                                                                            |                                                                            |                                       |
|                               | Arbejdsgiver:                                                                                          |                                                                            |                                       |
|                               | 4 Tilbage                                                                                              | Spring over the Gem og fortsæt                                             |                                       |
|                               | 1 mege                                                                                                 | oping over opinioneter                                                     |                                       |
|                               |                                                                                                    |                                                                            |                                       |
|                               |                                                                                                    |                                                                            |                                       |
|                               |                                                                                                    |                                                                            |                                       |
|                               |                                                                                                    |                                                                            |                                       |
| Facebook © 2012 · Dansk       | Om                                                                                                    | · Opret en annonce · Opret en side · Udviklere · Karrierer · Privatliv · O | og tryk derefter på 'Gem og fortsæt'  |
|                               |                                                                                                    |                                                                            |                                       |
|                               |                                                                                                    |                                                                            |                                       |
|                               |                                                                                                    | jer internet   Beskyttet tistand: Fra                                      | 15:13                                 |
| Start 🔀 🔚 🖸                   |                                                                                                    |                                                                            | 19-10-2012                            |

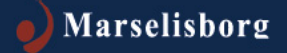

### Sådan kommer du på Facebook Profilbillede

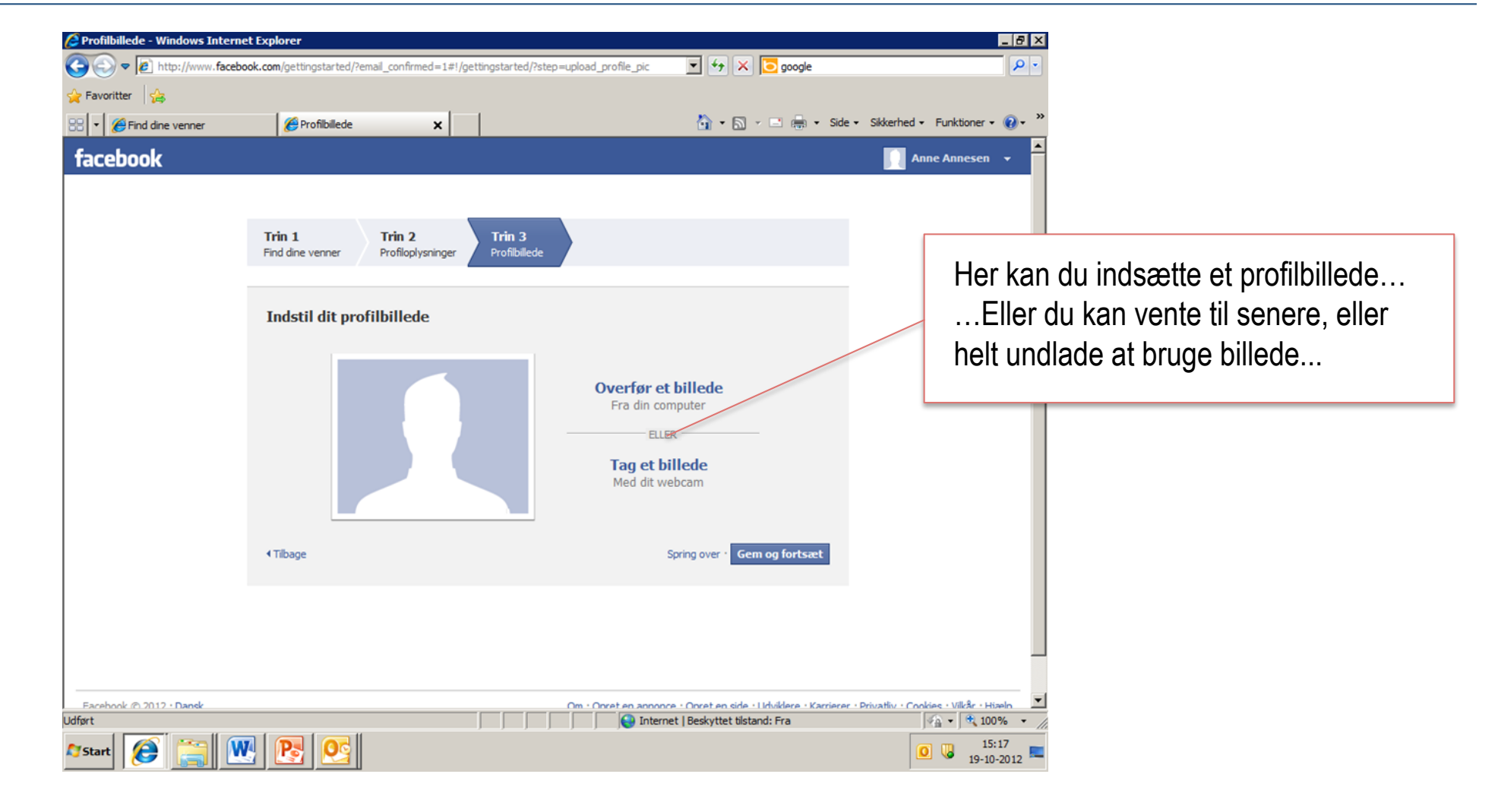

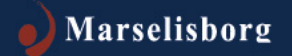

### Sådan kommer du på Facebook Startsiden på din nyoprettede profil

| Facebook - Windows Internet Explor                                                                                                    | er                                                                                                    | <b>•</b> • ×                                                                              | Co google                 | _ @ ×                     |
|----------------------------------------------------------------------------------------------------|----------------------------------------------------------------------------------------------------|-------------------------------------------------------------------------------------------|---------------------------|---------------------------|
| Favoritter                                                                                                    | y na ma prigra na mina na                                                                                                    |                                                                                           |                           |                           |
| 88 • 6 Find dine venner                                                                                                    | 6 Facebook X                                                                                                    | 🟠 • 🖾                                                                                     | - 📑 🚔 - Side - Sikkerhed  | • Funktioner • 🕡 • »      |
| facebook 🖄 🛤 🌚 🕬                                                                                                    | fter personer, steder og ting                                                                                                    | ٩                                                                                         | Anne Annesen   Find venne | r   Startside   🗸 🔺       |
| Anne Annesen                                                                                                    | Velkommen til Facebook Anne.                                                                                                    |                                                                                           |                           |                           |
| FAVORITTER<br>Velkommen<br>Nyheder<br>Beskeder<br>Begivenheder<br>Find venner<br>VENNER<br>Nære venner<br>Favilie                                | Søg i din e-mail efter venner, der allern Personer på Facebook finder gennemsnitigt 20 vent bruge af Facebooks Find venner-funktion. Har du fu Din e-mail E-mail-adgangskode Find venner      Se, hvordan det virker | ede er på Facebook<br>ver og familiemedlemmer ved at<br>indet alle dine venner? Prøv det. |                           |                           |
| SIDER<br>SIDER<br>STilkendegiv, at du synes go<br>APPS<br>Pop-center<br>Spilstrøm<br>Billeder<br>III Musik<br>Noter<br>Spilstrø<br>Noter<br>Prik | 2 Overfør et profibilede                                                                                                    | Overfør et billede<br>Fra din computer<br>ELLER<br>Tag et billede<br>Med dit webcam       |                           |                           |
| Q Venner på chatten                                                                                                    | 3 Find personer, du kender<br>Søg på navn, eller led efter klassekammerater og ko                                                                                                    | lleger.                                                                                   | 1• Chat                   | <b></b>                   |
| Udført                                                                                                    |                                                                                                    | Internet   Beskyttet tilst                                                                | and: Fra                  | √a • € 100% • //<br>15:19 |
| 🎝 Start 🥬 📄 🕎                                                                                                    |                                                                                                    |                                                                                           | ĺ                         | 0 19-10-2012              |

Du har nu oprettet en profil på Facebook, og kan begynde at udfylde dine oplysninger...

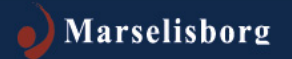

### **Oprettelse af Facebook-profil** Profilside

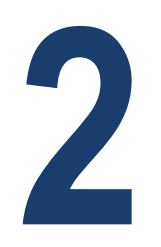

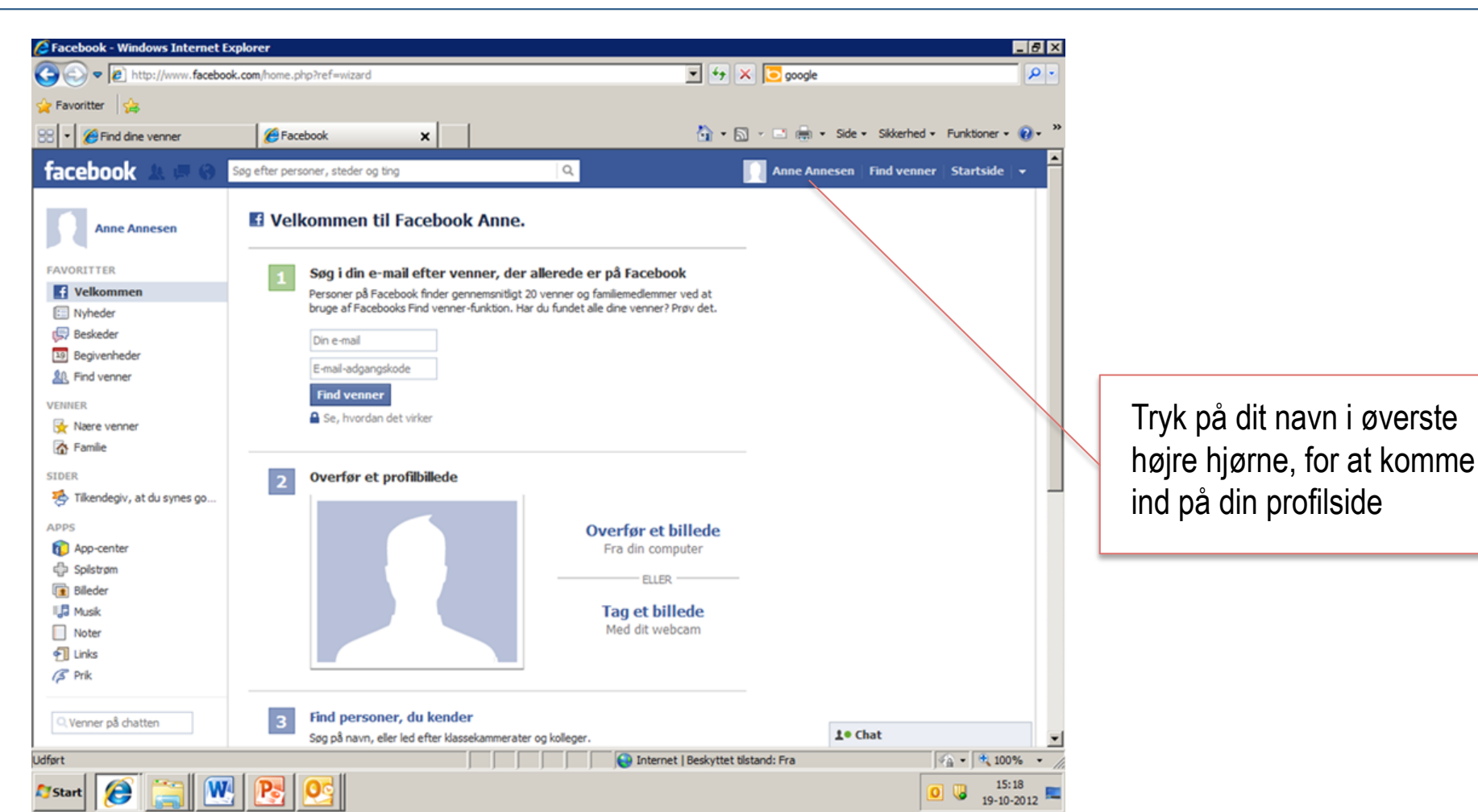

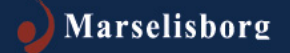

### **Oprettelse af Facebook-profil** Profil-side

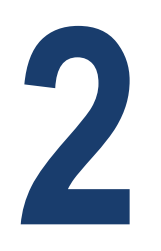

| 🥭 Anne Annesen - Windows Internet Explorer                      |                                                             |                                                 |
|-----------------------------------------------------------------|-------------------------------------------------------------|-------------------------------------------------|
| C C v //www.facebook.com/?sk=welcome#I/anne.annesen.923         | 💌 🐓 🗙 🔽 facebook                                            |                                                 |
| 😭 Favoritter 🛛 🚖                                                |                                                             |                                                 |
| C Anne Annesen                                                  | 🛐 🔻 🔂 👻 🖃 🗰 👻 Side 👻 Sikkerl                                | rhed • Funktioner • 🔞 • "                       |
| facebook 🙏 💷 🌚 Søg efter personer, steder og ting               | Q Anne Annesen   Find y                                     | Du kan nu tilføje oplysninger om dig selv,      |
|                                                                 |                                                             | ved at trykke på 'Om' under billedet.           |
| + Tilføj profilbillede                                          | र्षे Tilføj et cover                                        | grabs!                                          |
|                                                                 |                                                             | h. 400.000 personer<br>brugte Zoosk.            |
| Anne Annesen                                                    | Opdater oplysninger Aktivitetslog * -                       | Alice in<br>Wonderland Slots                    |
| Født den 17. juli 1983 Tifføj din arbejdsplads Tifføj din skole | I V . 3-                                                    | Oplysninger kan f.eks. vær                      |
| Om     Venner                                                   | Billeder Kort Synes godt om                                 | Play Alice in Wonderland<br>Slots, the FREE new |
|                                                                 |                                                             | Din fødselsdato                                 |
| 🖻 Status 🔳 Billede 🙎 Sted 💷 Livsbegivenhed                      | Aktivitet                                                   | Den skole du gik på                             |
| Hvad har du på hjerte?                                          | Serieste                                                    | 2012 Den by du bor i nu                         |
|                                                                 | Anne ændrede sin <b>Bopæi.</b>                              | Den by du boede i som barn                      |
| 🔀 Offentligt 👻 Slå op                                           |                                                             | Din civilstatus                                 |
|                                                                 | f                                                           | Dine familieferhold                             |
|                                                                 | Oprettede en profil på Facebook                             | Dine lamilieiomoid                              |
|                                                                 | 19. oktober 19<br>Come and the statistic lange and the Chat | Adresse og telefonnummer                        |
|                                                                 | Contract on a little company                                | √ <u>A</u> •   € 100% • //                      |
| ystart 🚞 💽 💽 🌈 💘                                                |                                                             | • Dette er naturligvis valgfri                  |

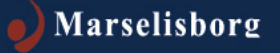

### **Opsætte privatindstillinger** så kun venner kan følge med

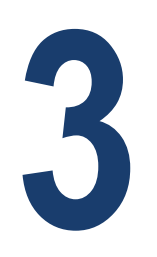

| ¥                  |               | danmark                                                    |                                                                          | ~                                |
|--------------------|---------------|------------------------------------------------------------|--------------------------------------------------------------------------|----------------------------------|
| ook 🚺 🏠 🕶          | 🔊 🔹 🖶 🔹       | Side → Sikke<br>sen   Find v                               | rhed + Funktioner +<br>enner   Startside                                 | <ul> <li>?</li> <li>.</li> </ul> |
|                    | 🚑 Tilføj el   | Opret en a<br>Kontoindsi<br>Privatindsi<br>Log af<br>Hjælp | annonce<br>tillinger<br>tillinger                                        |                                  |
| odater oplysninger | Aktivitetslog | * -                                                        | Zoosk er den mest<br>populære Dating Ap<br>Facebook. Prøv det<br>gratis! | pp på<br>t helt                  |
|                    | Ъ             | 3 -                                                        | Brug nu · 0<br>personer brugte Zo Brug for en<br>elektriker?             | osk.                             |
| Kort               | Synes godt om |                                                            | rafn-el.dk                                                               |                                  |

Det er en god idé at indstille sin Facebook profil sådan, at kun venner kan følge med...

Eleverne kan vise dig hvordan...

Når dette er gjort én gang, behøver du ikke gøre det igen.

Gå ind i 'Privatindstillinger' under startmenuen i den blå bjælke.

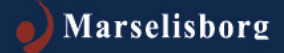

### **Opsætte privatindstillinger** så kun venner kan følge med

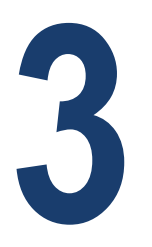

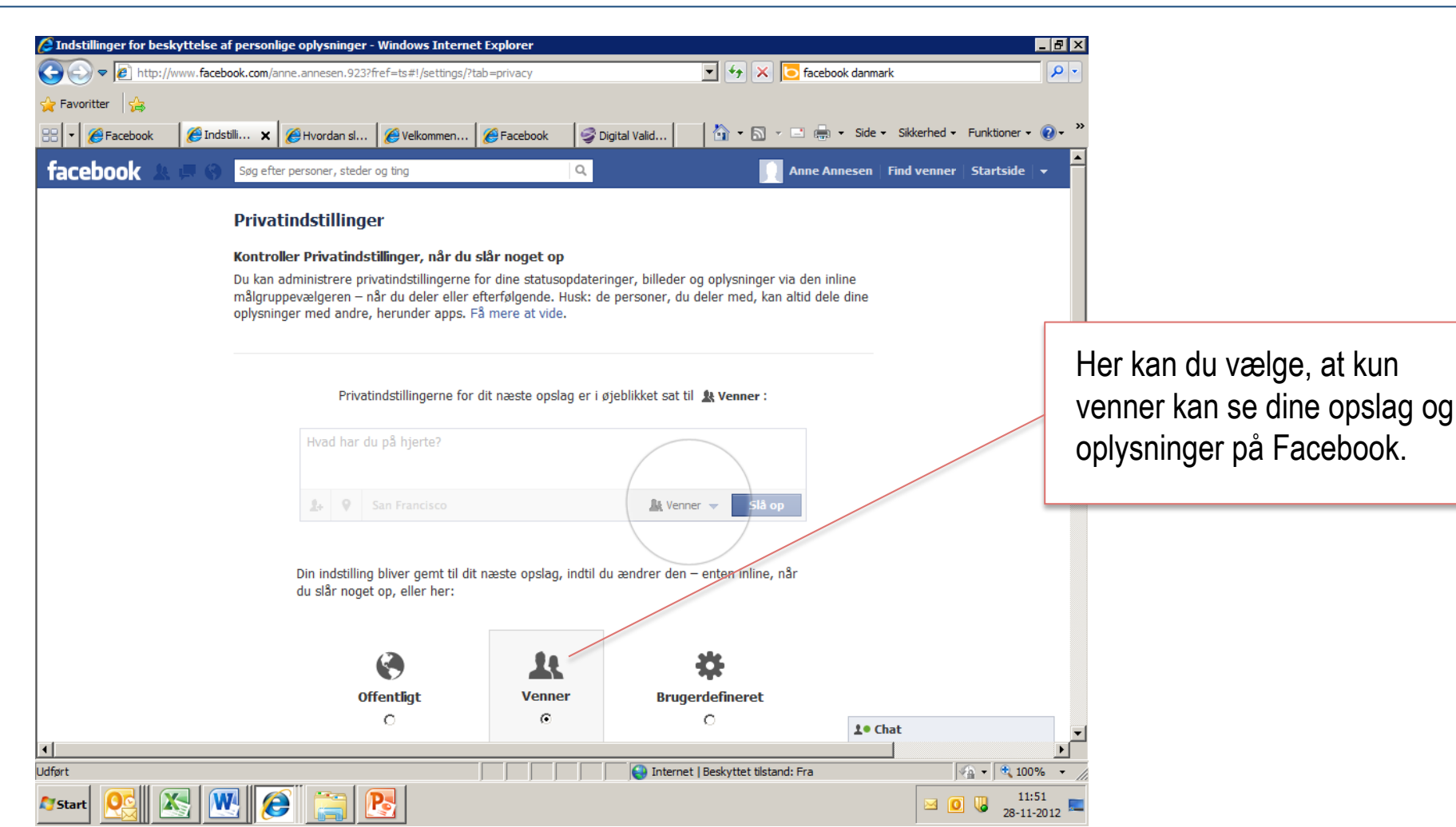

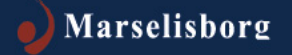

### **Opsætte privatindstillinger** så kun venner kan følge med

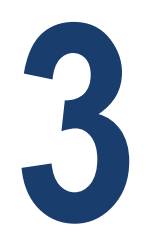

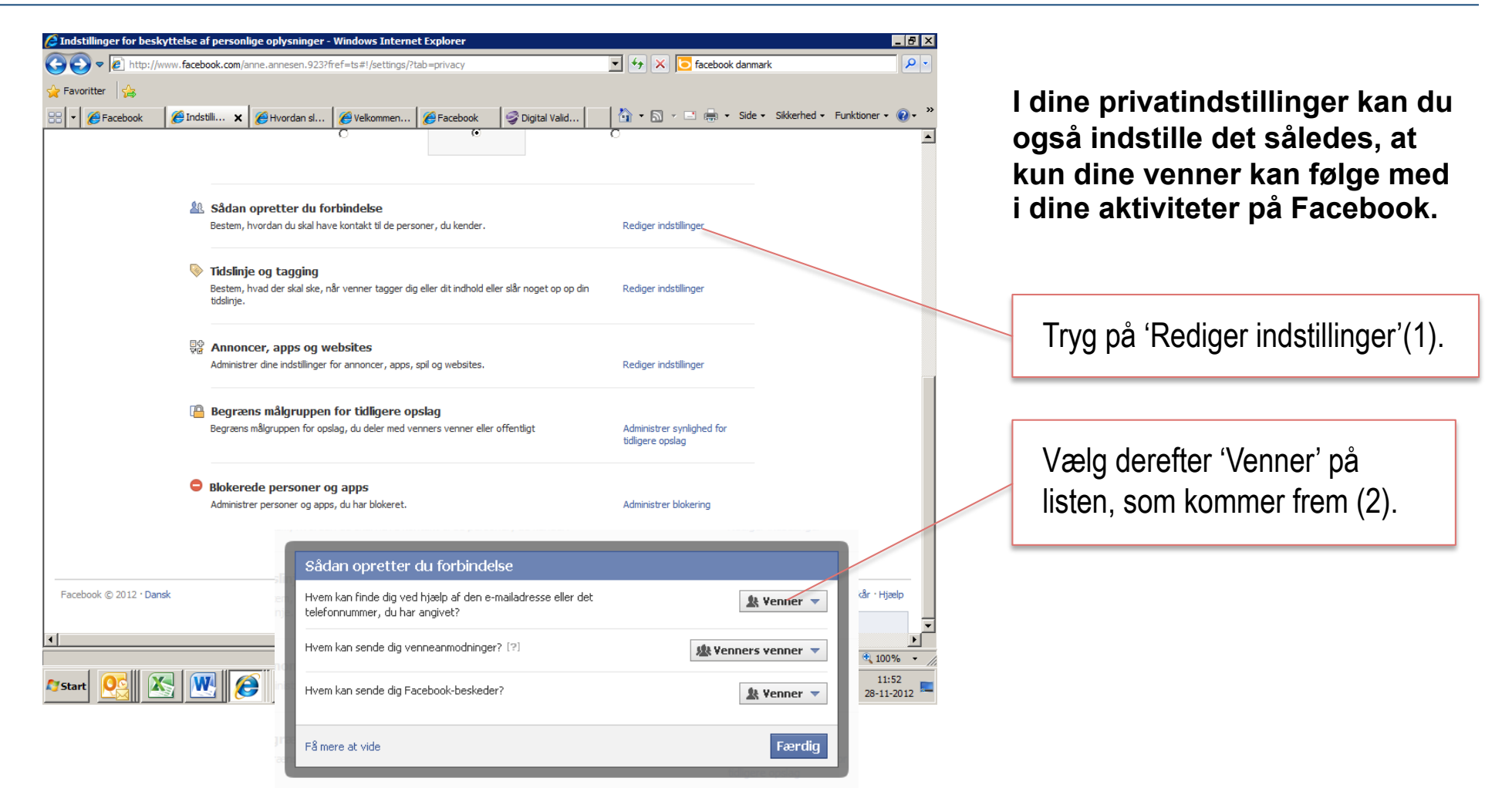

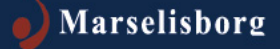

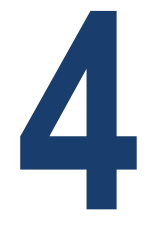

### Søge efter venner og bekendte

| C Facebook - Windows Internet                                                                                                    | Explorer<br>ook.com/home.php?ref=wizard                                                                                                    | L B X                                           |                                                       |
|----------------------------------------------------------------------------------------------------|----------------------------------------------------------------------------------------------------|-------------------------------------------------|-------------------------------------------------------|
| <ul> <li>☆ Favoritter</li> <li>☆ Find dine venner</li> </ul>                                                                                                    | 🏉 Facebook 🗙 🚺 - 🗟                                                                                                    | ] - 🖃 🖶 - Side - Sikkerhed - Funktioner - 🕡 - 🎽 | Du kan også søge efter flere                          |
| facebook 🔺 🗖 🛛                                                                                                    | Søg efter personer, steder og ting Q                                                                                                    | 🚺 Anne Annesen   Find venner   Startside   🕶    | venner og bekendte                                    |
| Anne Annesen                                                                                                    | Velkommen til Facebook Anne.                                                                                                    |                                                 |                                                       |
| FAVORITTER  Velkommen  Nyheder  Seskeder  Begivenheder  Find venner  VENNER  Nare venner                                                                                                    | Søg i din e-mail efter venner, der allerede er på Facebook Personer på Facebook finder gennemsnitigt 20 venner og familiemedlemmer ved at bruge af Facebooks Find venner-funktion. Har du fundet alle dine venner? Prøv det. Din e-mail E-mail-adgangskode Find venner G Se, hvordan det virker |                                                 |                                                       |
| Familie SIDER     Tilkendegiv, at du synes go APPS     App-center     Solistram                                                                                                    | 2 Overfør et profilbillede Overfør et billede Fra din computer                                                                                                    |                                                 | Skriv et navn på en person du<br>kender under pkt. 3. |
| Billeder  Musk  Noter  Chicks  Chicks | ELER<br>Tag et billede<br>Med dit webcam                                                                                                    |                                                 | Tryk derefter på personen, og send en venneanmodning. |
| Q Venner på chatten                                                                                                    | 3 Find personer, du kender<br>Søg på navn, eller led efter klassekammerater og kolleger.                                                                                                    | د Chat ◄<br>stand: Fra ◄ ٩ 100% •               |                                                       |
| 🌌 Start [ 🏉 [ 🔛                                                                                                    |                                                                                                    | IS: 18<br>19-10-2012                            |                                                       |

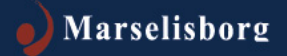

### Skrive beskeder på Facebook – både private og offentlige

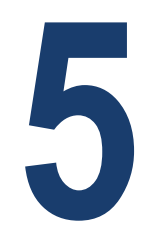

#### Man kan både:

- Skrive en personlig besked til en ven, som kun du og din ven kan se (privat)
- Skrive en statusopdatering (offentlig)
- Skrive en hilsen på en vens 'væg' (offentlig)

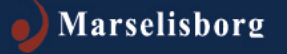

### Skrive beskeder på Facebook – Personlig besked

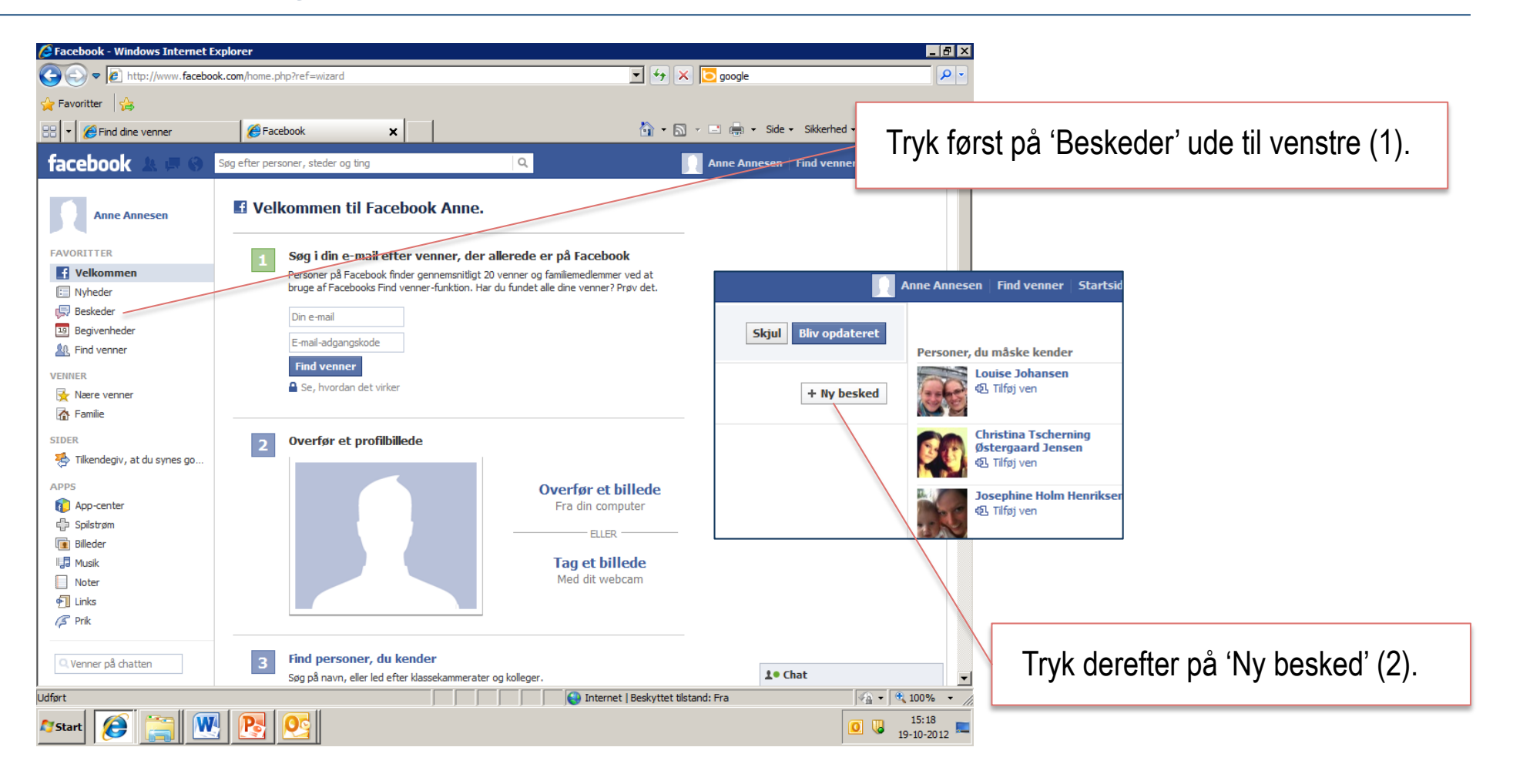

5

### Skrive beskeder på Facebook – Personlig besked

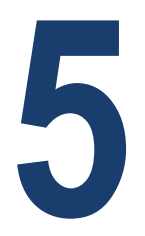

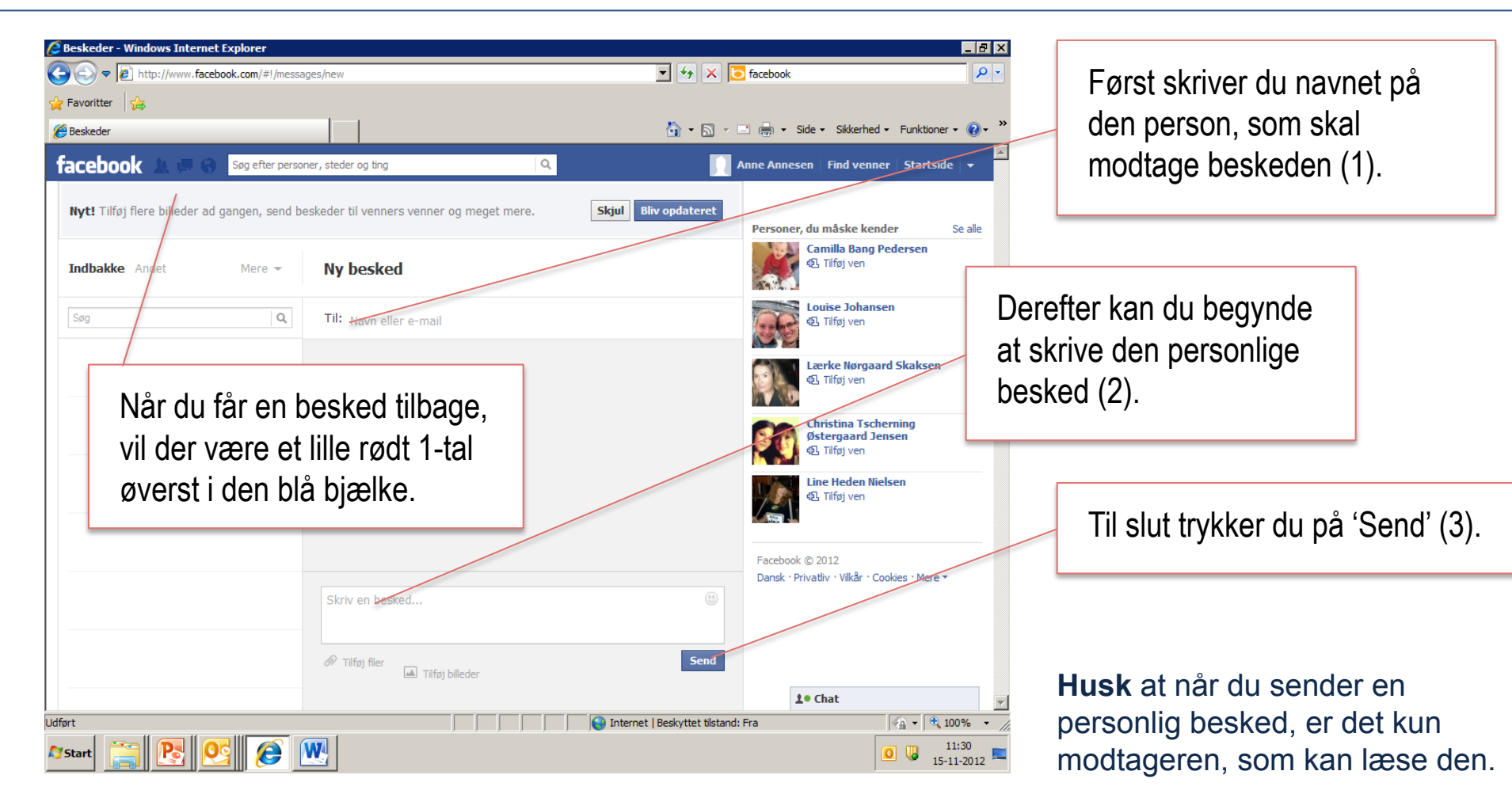

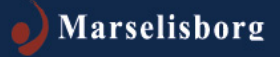

### Skrive beskeder på Facebook Statusopdatering

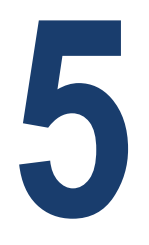

idows Internet Explore \_ 8 × 🔻 😽 🗙 💽 facebook 🝙 🗢 🔁 ttp://www.facebook.com/?sk=welcome#!/anne.annesen.923 <del>ب</del> 0 - Favoritter Anne Annesen 👻 📑 🖷 🝷 Side 👻 Sikkerhed 👻 Funktioner 👻 🕢 🟠 • 🔊 facebook Søg efter personer, steder og ting Q Anne Annesen | Find venner | Startside populære Dating App på Facebook. Prøv det helt + Tilføj profilbillede 🚇 Tilføj et cover oratis! 🤎 Brug nu 14,400,000 personer bruate Zoosk Anne Annesen Opdater oplysninger Aktivitetslog 🔅 🔻 Alice in Wonderland Slots 9 🎟 Født den 17. juli 1983 Tilføj din arbejdsplads Ъ RR 3 ▼ 2 🖶 Tilføj din skole 🏟 Tilføj din nuværende by Play Alice in We Slots, the FRE Om Venne Billeder Kort Synes godt om game on Facel Aktivitet Seneste Status 🔳 Billede Sted 🛄 Livsbegivenhed Hvad har du på hierte? Anne ændrede sin Bopæl Født 1 🕄 Offentligt 🔻 Slå op f Oprettede en profil på Facebook 19. oktober @ 1 Chat 😜 Internet | Beskyttet tilstand: Fra 🖓 🕶 🔍 100% 📼 <u>e</u> 💌 10:33 0 15-11-2012 OC Start 🛛

Du kan også opdatere din 'status', så andre kan følge med i 'hvad du har på hjerte'.

Her kan du se, om det du skriver er offentligt tilgængeligt, eller om det kun er dine venner, der kan se det. Dette kan du indstille i privatindstillinger.

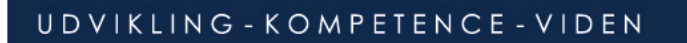

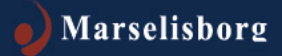

### **Skrive beskeder på Facebook** Skrive en hilsen på en vens 'væg'

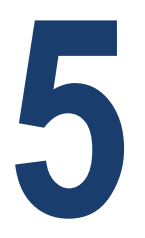

| Favoritter                  |                                              |                                          |                                            |                                    |
|-----------------------------|----------------------------------------------|------------------------------------------|--------------------------------------------|------------------------------------|
| ▼ 🏉 Find dine venner        |                                              |                                          |                                            |                                    |
|                             | 6 Facebook X                                 | 🏠 • 🔊 • (                                | 🗈 🖶 👻 Side 👻 Sikkerhed 👻 Funktioner 👻 🕡    | , »                                |
| cebook 🔺 🗖 🗞                | Søg efter personer, steder og ting           | ۹.                                       | Anne Annesen   Find venner   Startside   🗸 | -                                  |
| Anne Annesen                | Velkommen til Facebook Anne.                 |                                          |                                            |                                    |
| VORITTER                    | Søg i din e-mail efter venner, der           | allerede er på Facebook                  |                                            |                                    |
| Velkommen                   | Personer på Facebook finder gennemsnitligt   | 20 venner og familiemedlemmer ved at     |                                            |                                    |
| Nyheder                     | bruge af Facebooks Find venner-funktion. Ha  | ar du fundet alle dine venner? Prøv det. |                                            |                                    |
| 🗊 Beskeder                  | Din e-mail                                   |                                          |                                            |                                    |
| a Begivenheder              | E-mail-addapade/odo                          |                                          |                                            |                                    |
| A Find venner               | L-mail-augarigskoue                          |                                          |                                            |                                    |
| INNER                       | Find venner                                  |                                          |                                            | d <sup>e</sup>                     |
| 🤆 Nære venner               | Se, hvordan det virker                       |                                          | Du kommer ind                              | a pa din vens profil ved at skrive |
| 🚹 Familie                   |                                              |                                          |                                            |                                    |
| DER                         | Overfør et profilbillede                     |                                          | vennens navn                               | i søgeteltet.                      |
| Tilkendegiv, at du synes go |                                              |                                          |                                            | -                                  |
|                             |                                              |                                          |                                            |                                    |
| /PS                         |                                              | Overfør et billede                       |                                            |                                    |
| App-center                  |                                              | Fra din computer                         |                                            |                                    |
| je spilstøm                 |                                              | ELLER                                    |                                            |                                    |
|                             |                                              | Tag at hillada                           |                                            |                                    |
| Noter                       |                                              | Med dit webcam                           |                                            |                                    |
| I links                     |                                              |                                          |                                            |                                    |
| S Prik                      |                                              |                                          |                                            |                                    |
|                             |                                              |                                          |                                            |                                    |
| Venner på chatten           | 2 Find personer, du kender                   |                                          |                                            |                                    |
| , venner på ulatten         | Søg på navn, eller led efter klassekammerate | r og kolleger.                           | 1 Chat                                     | <b>v</b>                           |
| t                           |                                              | Internet   Beskyttet tilstand            | : Fra 🛛 🖓 🕶 🔍 100% 🗸                       | -                                  |
| 🧖 🖂 🕡                       |                                              |                                          | 15:18                                      |                                    |

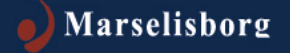

### Skrive beskeder på Facebook Skrive en hilsen på en vens 'væg'

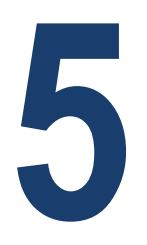

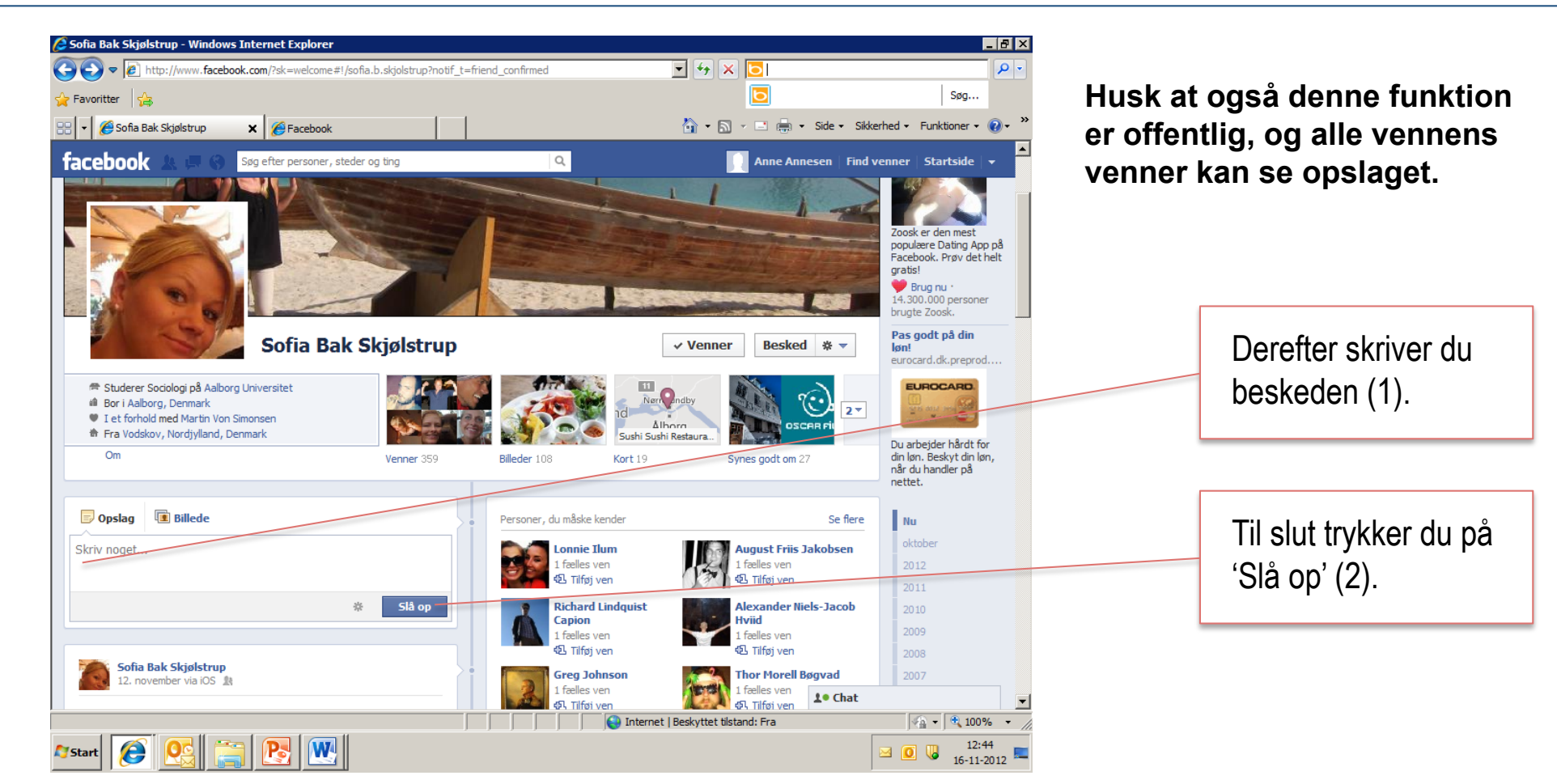

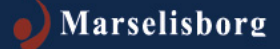

### **Følg med i dine venners aktiviteter** Via en vens 'væg'

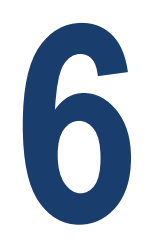

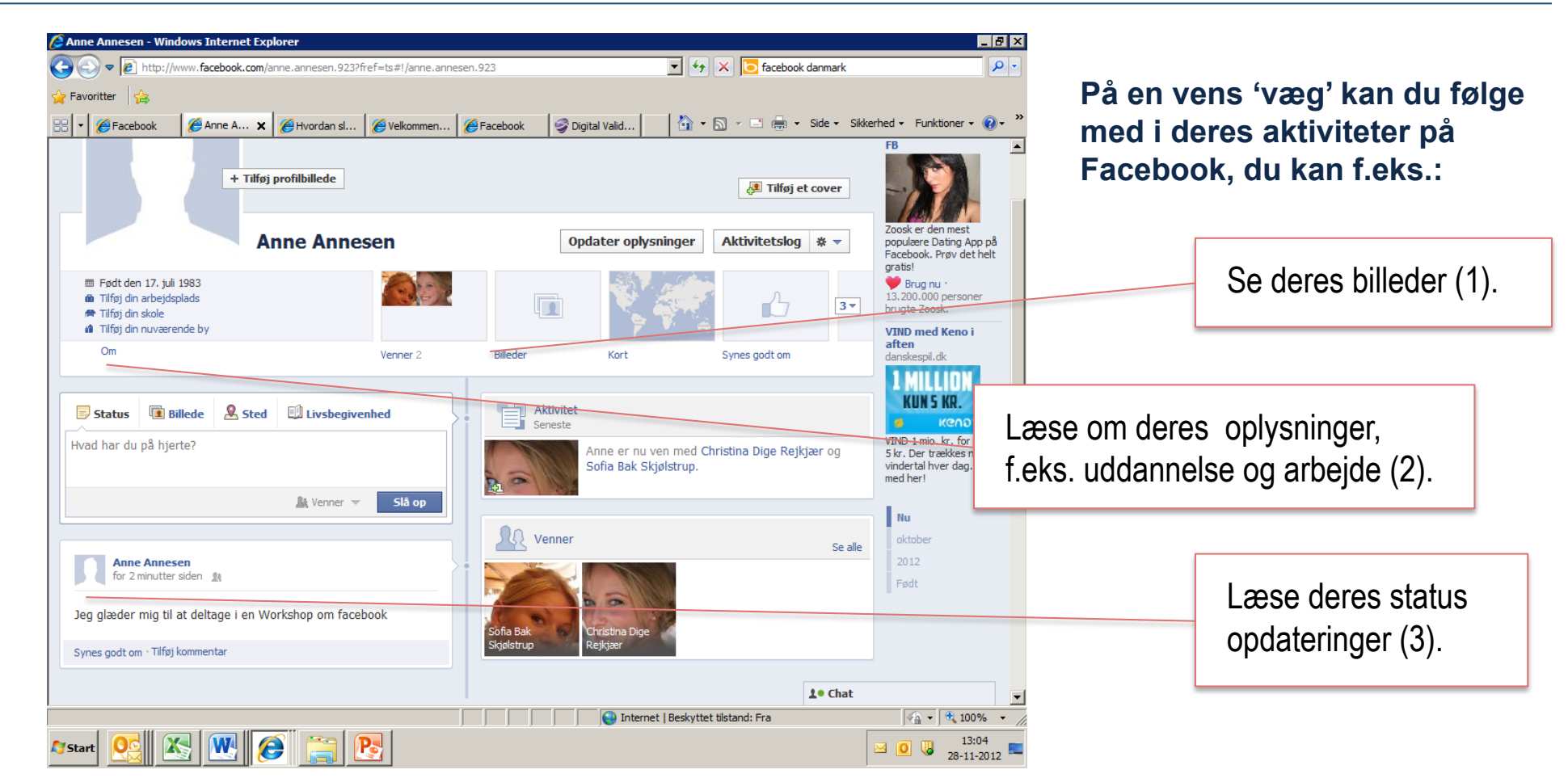

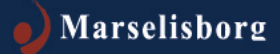

### **Følg med i dine venners aktiviteter** Via startsiden

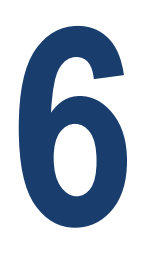

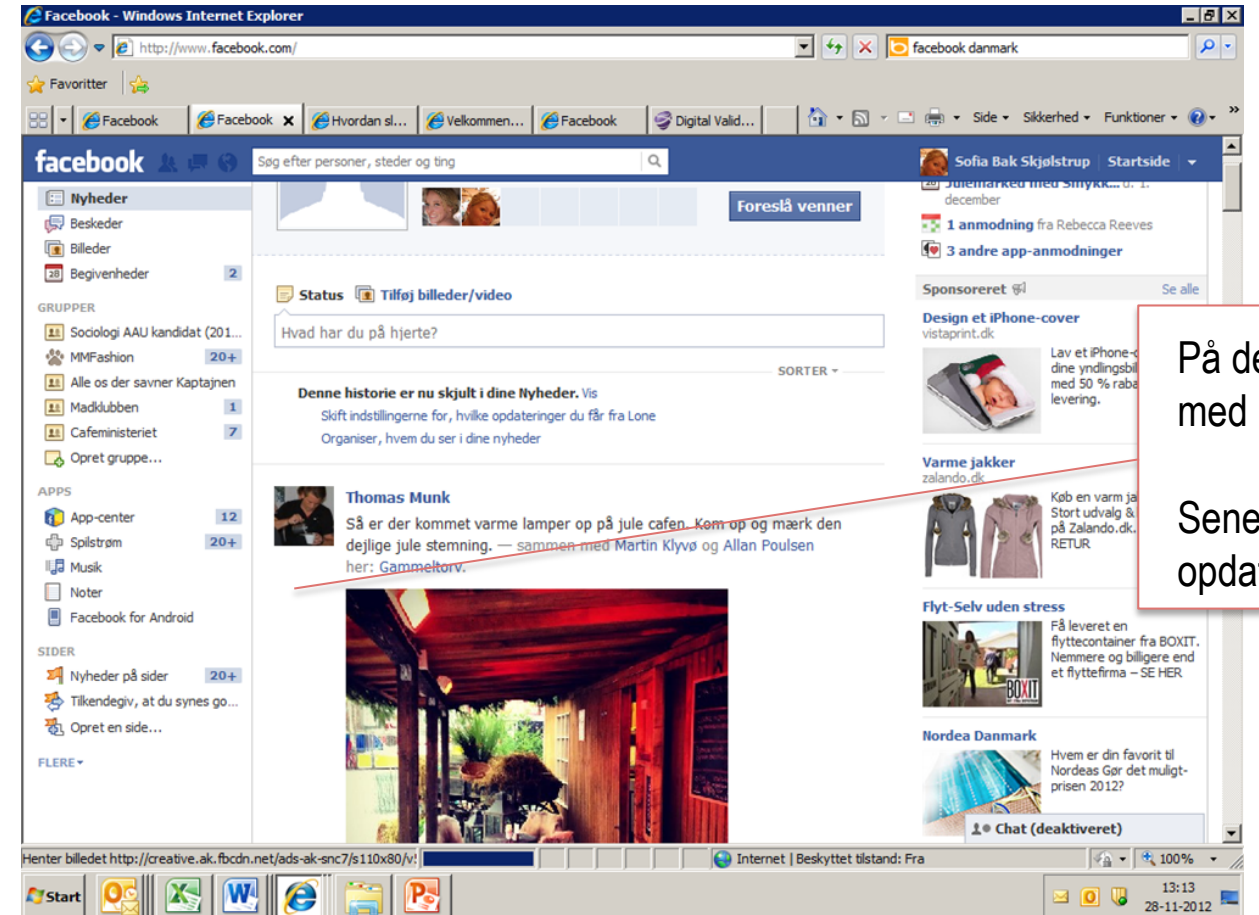

Startsiden fungerer også som en nyhedsvæg, hvor alle dine venners aktiviteter vises i kronologisk rækkefølge.

På denne måde er det nemt at følge med i sine venners aktiviteter.

Seneste aktiviteter vises øverst og opdateres automatisk løbende.

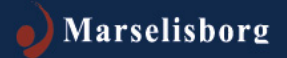

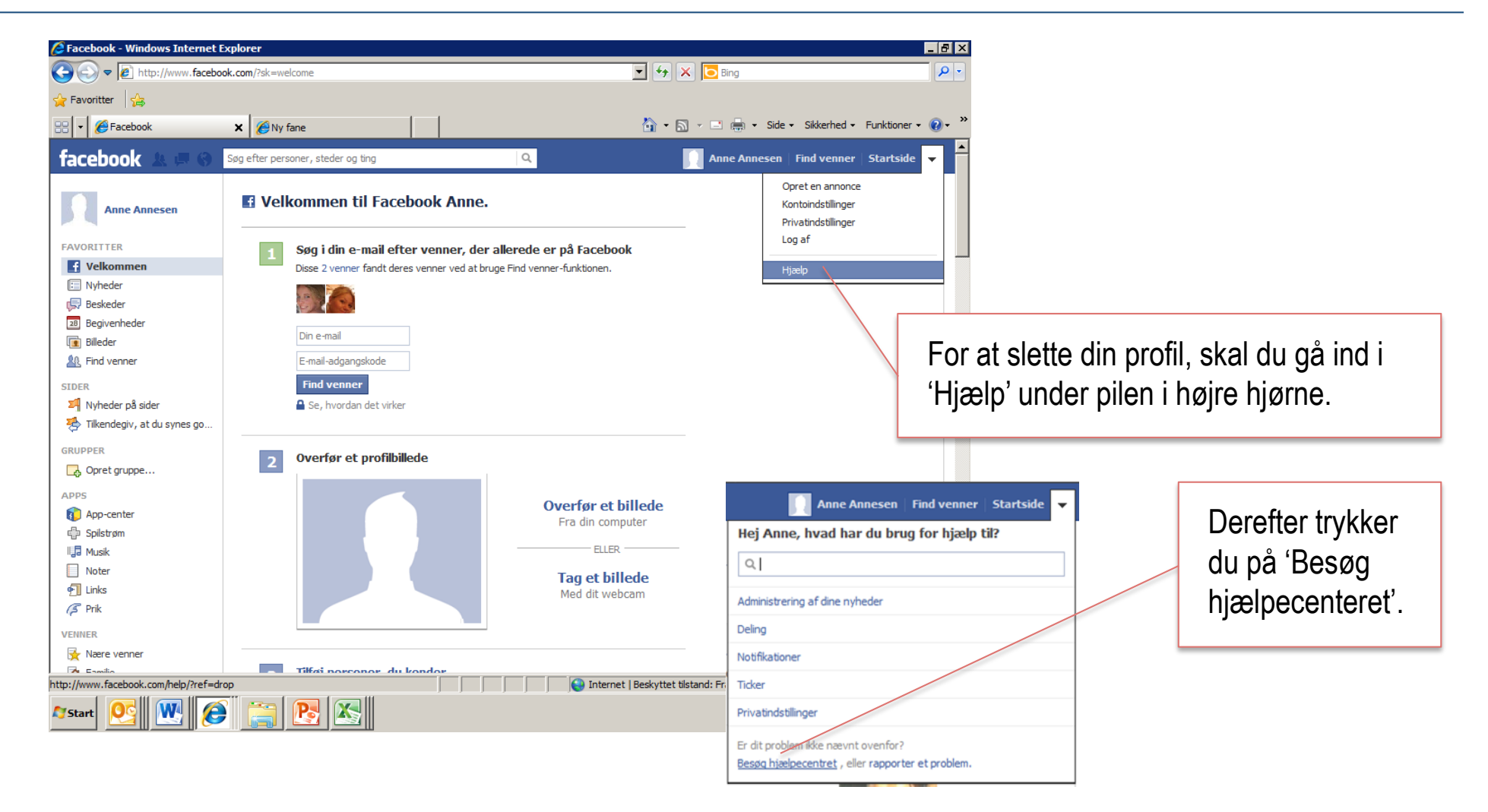

🗳 Facebooks Hjælp - Windows Internet Explorer \_ 8 × 💌 😽 🗙 💽 Bing http://www.facebook.com/help/?ref=contextual 0- $\Theta(\Phi)$ 🍃 Favoritter 🛛 👍 🏠 🔹 🔝 👒 🖃 📥 🔹 Side 👻 Sikkerhed 👻 Funktioner 👻 🕢 Facebooks Hjælp facebook ۹ | ර Hjælp Dansk Kom i gang Administrer din konto • Sikkerhed Privatindstillinger Se nyheder på Facebook Få mere at vide om de Rapporter et problem Nyheder (startside) grundlæggende privatindstillinger I det nye vindue trykker du Tidslinie på 'Administrer din konto'. Delina Beskeder Opret forbindelse Populære funktioner Facebooks Mobil Få mere at vide om tidslinjen Få mere at vide om spil og apps Gennemse vores sikkerhedsressourcer Apps, spil og credits http://www.facebook.com/help/?ref=contextual# 😜 Internet | Beskyttet tilstand: Fra 🖓 🕶 🔍 100% 🔹 P3 🔊 W Ø 14:22 Start 2 0 🐻 28-11-2012

| Source Long                                                            | utextral#;/ueb/22a0465441002a2/                                                                                                    |                         |
|------------------------------------------------------------------------|----------------------------------------------------------------------------------------------------|-------------------------|
| r Favoritter   ∰                                                       | . 🚺 🔻 🔂 🗸 🖃 🚔 🔹 Silde 🔹 Sildeerhed 👻 Funktioner 🖲 🔞 👻                                                                                    |                         |
| û Hjælp ≻ Administrer din konto                                        | Dansk                                                                                                    | 1                       |
| Kontoindstilinger >                                                    | Deaktivering, sletning og omdannelse af en konto til                                                                                     |                         |
| Advarsler og blokeringer >                                             | mindesmærke                                                                                                    |                         |
| Nulstilling af din adgangskode >                                       | Deaktivering af konti                                                                                                    |                         |
| Deaktivering, sletning og<br>omdannelse af en konto til<br>mindesmærke | Hvad er forskellen på at deaktivere og slette en konto?                                                                                  |                         |
| Hente dine oplysninger                                                 | Hvordan deaktiverer jeg min konto?                                                                                                    |                         |
| Interaktion med annoncer                                               | Jeg har ikke genaktiveret min konto. Hvorfor har jeg modtaget en e-mail fra Facebook om, at<br>det alvelle veren tilferidet?             | Derefter trykker du på: |
| Deaktiverede konti                                                     | det skulle være tilfældet?                                                                                                    | 'Hvordan slottor iog mi |
| Din Facebook-adresse                                                   | Jeg forsøger at deaktivere min konto. Hvorfor siger Facebook, at jeg skal vente 24 timer med at<br>logge på, pår jeg aktiverer den jgen? | hanta narraanant'       |
| Netværk                                                                |                                                                                                    | konto permanent.        |
| Badges                                                                 | Sletning af konti                                                                                                    |                         |
| Tilbage 🔸                                                              | -                                                                                                    |                         |
|                                                                        | Jeg ved ikke, om jeg stadig har en Facebook-konto. Hvordan finder jeg ud af det?                                                         |                         |
|                                                                        | Hvordan sletter jeg min konto permanent?                                                                                                 |                         |
|                                                                        | Hvad sker der når min konto bar en ventende anmodning om sletning?                                                                       | 1                       |

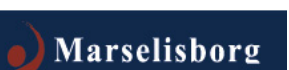

🗿 Deaktivering, sletning og omdannelse af en konto til mindesmærke | Facebooks Hjælp - Windows Internet Explore \_ 8 × 🔻 😽 🗙 🔽 Bing Q **G D** = www.facebook.com/help/359046244166395/ Favoritter 🟠 🔹 🔝 👻 🖃 🖶 🔹 Side 👻 Sikkerhed 👻 Funktioner 🔹 🔞 🔹 🚝 Deaktivering, sletning og omdannelse af en konto til m. Jeg forsøger at deaktivere min konto. Hvorfor siger Facebook, at jeg skal vente 24 timer med at Din Facebook-adresse logge på, når jeg aktiverer den igen? Netværk Badges Sletning af konti Du kan nu trykke på den blå skrift, Jeg ved ikke, om jeg stadig har en Facebook-konto. Hvordan finder jeg ud af det hvor der står: 'Udfyld denne formular'. • Hvordan sletter jeg min konto permanent? Hvis du deaktiverer din konto, forsvinder din tidslinje øjeblikkeligt fra Facebook-tjenesten. Personer på Facebook vil ikke kunne søge efter dig, men nogle oplysninger, som f.eks. beskeder, du har sendt, vil stadig være synlige for andre. Vi gemmer også oplysningerne fra din tidslinje, f.eks. venner, billeder, interesser mv. i tilfælde af, at du ønsker at vende tilbage. Hvis du ikke tror, at du vil bruge Facebook igen, kan du anmode om at få din konto slettet permanent. Husk, at du ikke vil kunne aktivere din konto igen eller hente eventuelt indhold eller oplysninger, du har tilføjet. Før du gør det, er det en god idé at downloade en kopi af dine oplysninger fra Facebook. Hvis du derefter ønsker at slette din konto permanent uden mulighed for at genskabe den, skal du logge på din konto og udfylde denne formular. Hvis du ikke kan logge på din konto, skal du nulstille din adgangskode først. For at gøre det skal du gå til www.facebook.com og klikke på linket Har du glemt din adgangskode? under adgangskodefeltet. Når du har fulgt anvisningerne til at nulstille din adgangskode og kan logge på din konto, kan du deaktivere eller slette din konto ved at følge ovenstående trin. Password Emai 😜 Internet | Beskyttet tilstand: Fra 🖓 🕶 🔍 100% 📼 🍂 Start 🕂 🙀 🐺 14:24 0 闎 28-11-2012

|                                                                                                    | acebook.com/help/delete_account                                                                                                    | 💌 🔒 🐓 🗙 🔁 Bing                                                                                                    |                                                                                                    |
|----------------------------------------------------------------------------------------------------|----------------------------------------------------------------------------------------------------|----------------------------------------------------------------------------------------------------|----------------------------------------------------------------------------------------------------|
| avoritter 🚖                                                                                                    | 1                                                                                                    |                                                                                                    | • »                                                                                                    |
| et konto                                                                                                    |                                                                                                    | iii + Side + Side + | Funktioner • 😧 • "                                                                                                    |
| cebook 🖄 💷 🤅                                                                                                    | Søg efter personer, steder og ting                                                                                                    | Q Anne Annesen   Find venner                                                                                                    | r   Startside   🔻                                                                                                    |
|                                                                                                    |                                                                                                    |                                                                                                    |                                                                                                    |
|                                                                                                    | Slot min konto                                                                                                    |                                                                                                    | Først trykker du nå 'Slet min konto'                                                                                                    |
|                                                                                                    |                                                                                                    |                                                                                                    | Deve flow off tables of the formation                                                                                                    |
|                                                                                                    | Hvis du ikke tror, at du kommer ti at bruge Faceb<br>for dig. Vær opmærksom på, at du ikke kan genal<br>de oplysninger, du har tifbriet. Hvis du stadio øns                                                            | book igen, og ønsker din konto slettet, kan vi gøre dette<br>aktivere din konto eller genskabe noget af det indhold eller<br>sker din konto slettet, skal du klikke på "Slet Min Konto".                                                                                                    | Deretter udfylder du informationern                                                                                                    |
|                                                                                                    |                                                                                                    |                                                                                                    | i den nye rude.                                                                                                    |
|                                                                                                    |                                                                                                    | Slet min konto Annuller                                                                                                    |                                                                                                    |
|                                                                                                    |                                                                                                    |                                                                                                    |                                                                                                    |
| ebook © 2012 • Dansk                                                                                                    |                                                                                                    | Om : Opret en apponce : Opret en side : Edviklere : Karrierer : Privativ : Coo                                                                                                    | Land And State and State and State |
|                                                                                                    |                                                                                                    | on opreterranione opreterrane ouvinere kamerer Privativ coo                                                                                                    | kies viikar Hjæip                                                                                                    |
|                                                                                                    |                                                                                                    |                                                                                                    | kies ⁺ viikar ⁺ Hjaep                                                                                                    |
| H Slet kor                                                                                                    | nto permanent                                                                                                    |                                                                                                    | kaes ⁺ viikar ⁺ Hjaep                                                                                                    |
| H Slet kor<br>fc<br>d Er du sikker<br>Hvis ja, ud                                                                                                    | n <b>to permanent</b><br>r på, at du vil slette din konto permanent?<br>fyld følgende:                                                                                                    |                                                                                                    | ixies * viikar * njæp                                                                                                    |
| H Slet kor<br>d<br>Er du sikke<br>Hvis ja, ud<br>Adgangsl<br>Sikkorbe                                                                                 | nto permanent<br>r på, at du vil slette din konto permanent?<br>fyld følgende:<br>kode:                                                                                                    |                                                                                                    | Når du trvkker på 'Ok'.                                                                                                    |
| H Slet kor<br>d<br>Er du sikke<br>Hvis ja, ud<br>Adgangsl<br>Sikkerhe<br>Indtast tek                                                                  | nto permanent<br>r på, at du vil slette din konto permanent?<br>fyld følgende:<br>kode:<br>edskontrol<br>sten nedenfor                                                                                                 |                                                                                                    | Når du trykker på 'Ok',                                                                                                    |
| H Slet kon<br>d Er du sikke<br>Hvis ja, ud<br>Adgangsl<br>Sikkerhe<br>Indtast tek                                                                     | nto permanent<br>r på, at du vil slette din konto permanent?<br>fyld følgende:<br>kode:<br>edskontrol<br>sten nedenfor                                                                                                 |                                                                                                    | Når du trykker på 'Ok',<br>er din Facebook profil                                                                                                    |
| H Slet kor<br>d Er du sikke<br>Hvis ja, ud<br>Adgangsl<br>Sikkerhe<br>Indtast tek                                                                     | nto permanent<br>r på, at du vil slette din konto permanent?<br>fyld følgende:<br>kode:<br>edskontrol<br>sten nedenfor                                                                                                 |                                                                                                    | Når du trykker på 'Ok',<br>er din Facebook profil<br>slettet permanent.                                                                                                    |
| H Slet kor<br>d Er du sikke<br>Hvis ja, ud<br>Adgangsl<br>Sikkerhe<br>Indtast tek<br>Træt af dis<br>Kan du ikke                                       | nto permanent<br>r på, at du vil slette din konto permanent?<br>fyld følgende:<br>kode:<br>edskontrol<br>sten nedenfor<br>sten nedenfor<br>se? Bekræft din konto.<br>e læse teksten ovenfor?                           |                                                                                                    | Når du trykker på 'Ok',<br>er din Facebook profil<br>slettet permanent.                                                                                                    |
| H Slet kor<br>d<br>Er du sikke<br>Hvis ja, ud<br>Adgangsl<br>Sikkerhe<br>Indtast tek<br>Træt af dis<br>Kan du ikke<br>Prøv en an<br>Tekst i bo        | nto permanent<br>r på, at du vil slette din konto permanent?<br>fyld følgende:<br>kode:<br>edskontrol<br>sten nedenfor<br>se? Bekræft din konto.<br>læse teksten ovenfor?<br>den tekst eller en lyd-captcha<br>beksen: | on operendinance operendice contact reinder findals coo                                                                                                    | Når du trykker på 'Ok',<br>er din Facebook profil<br>slettet permanent.                                                                                                    |
| d Er du sikke<br>Hvis ja, ud<br>Adgangsi<br>Sikkerhe<br>Indtast tek<br>Træt af dis<br>Kan du ikke<br>Prøv en an<br>Tekst i bo<br>aXVnP27<br>Hvad er d | nto permanent r på, at du vil slette din konto permanent? fyld følgende: kode adskontrol sten nedenfor se? Bekræft din konto. e lese teksten ovenfor? iden tekst eller en lyd-captcha okseen: det2                     | Con operenandice operenade ourwere kanned Finalis coo                                                                                                    | Når du trykker på 'Ok',<br>er din Facebook profil<br>slettet permanent.                                                                                                    |

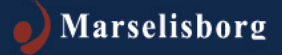

# God fornøjelse med Facebook

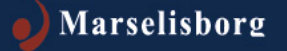